# <u>FPGA set up for NVMeTCP10G-IP</u> Rev1.0 29-Jun-23

| 1 | Introduction     | .2 |
|---|------------------|----|
| 2 | Demo setup       | .4 |
| 3 | Revision History | .7 |

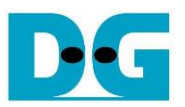

## FPGA set up for NVMeTCP10G-IP

Rev1.0 29-Jun-23

#### 1 Introduction

This document describes how to setup FPGA board and test environment for running NVMeTCP10G-IP demo. The user can setup the test environment for accessing target NVMe SSD on Test PC across 10Gb Ethernet as shown in Figure 1-1.

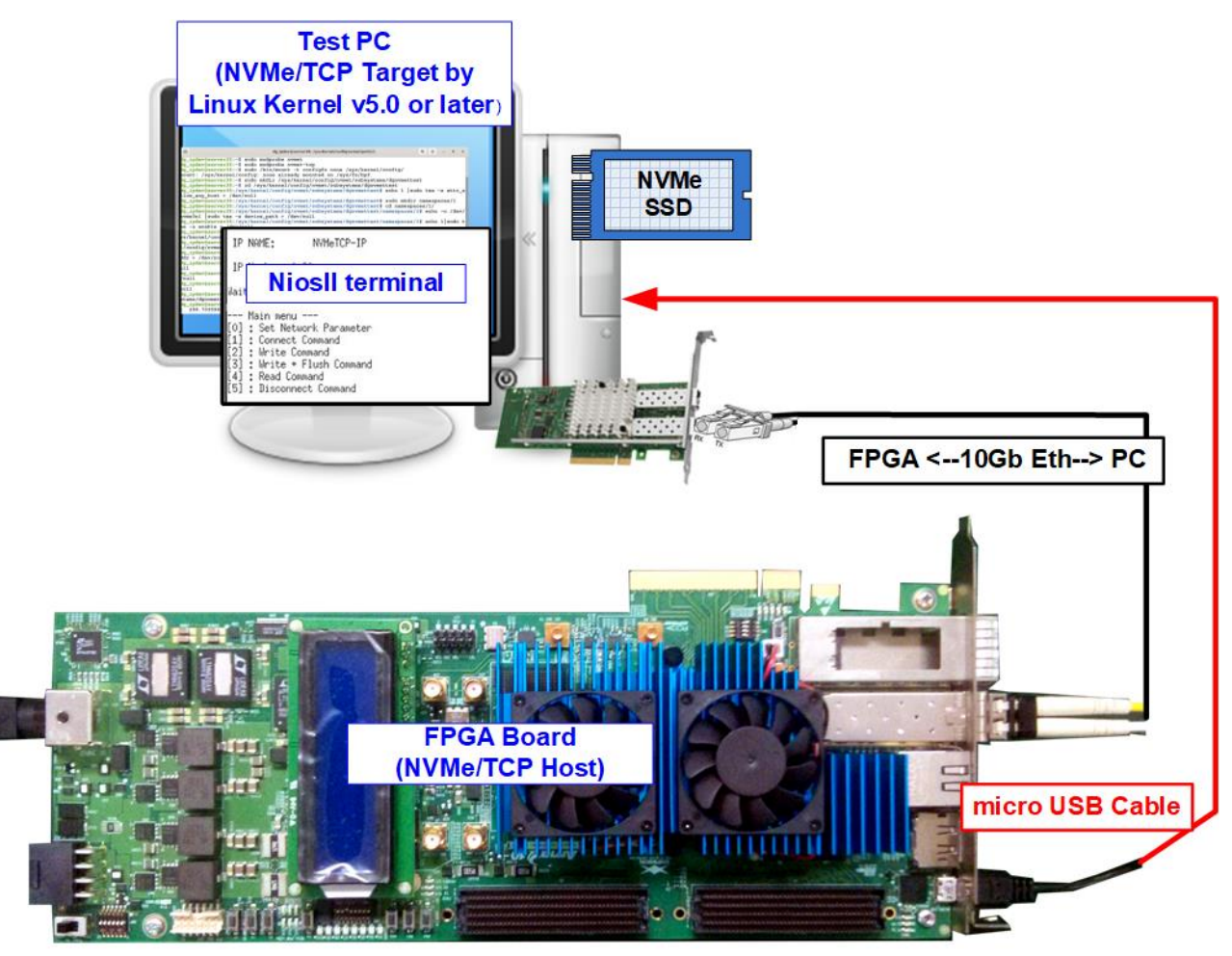

Figure 1-1 Test environment for running the demo

FPGA board runs NVMeTCP10G-IP for the host operation while Test PC integrates 10Gb Ethernet card and one NVMe SSD to be NVMe/TCP target. Test PC installs LinuxOS with the kernel version 5.0 or later to support NVMe/TCP protocol. Also, NiosII terminal is run on Test PC to be user interface console.

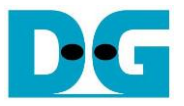

Before running the test, please prepare following test environment.

- FPGA development boards: Arria10 GX FPGA Development Kit
- Test PC
  - i) Installed Linux kernel version 5.0 or later.
  - ii) Plug in with one NVMe SSD
  - iii) Plug in with 10 Gigabit Ethernet card
- 10 Gb Ethernet cable: 10 Gb SFP+ Active Optical Cable (AOC Cable) or 10Gb SFP+ transceivers (10G BASE-R) with optical cable (LC to LC, Multimode)
- micro USB cable for JTAG connection between FPGA board and PC
- QuartusII Programmer and NiosII command shell, installed on PC

<u>Note</u>: Example hardware for running the demo is listed as follows.

- [1] 10G Network Adapter: Intel X710-DA2 <u>https://ark.intel.com/content/www/us/en/ark/products/83964/intel-ethernet-converged-ne</u> <u>twork-adapter-x710da2.html</u>
- [2] 10-Gigabit SFP+ AOC cable (AOC-S1S1-001) https://www.10gtek.com/10gsfp+aoc
- [3] PC: Motherboard ASUS Z170-K, 64 GB RAM, and LinuxOS with kernel version 5.4.0-81
- [4] Target NVMe SSD in PC: 512 GB Samsung 960 Pro

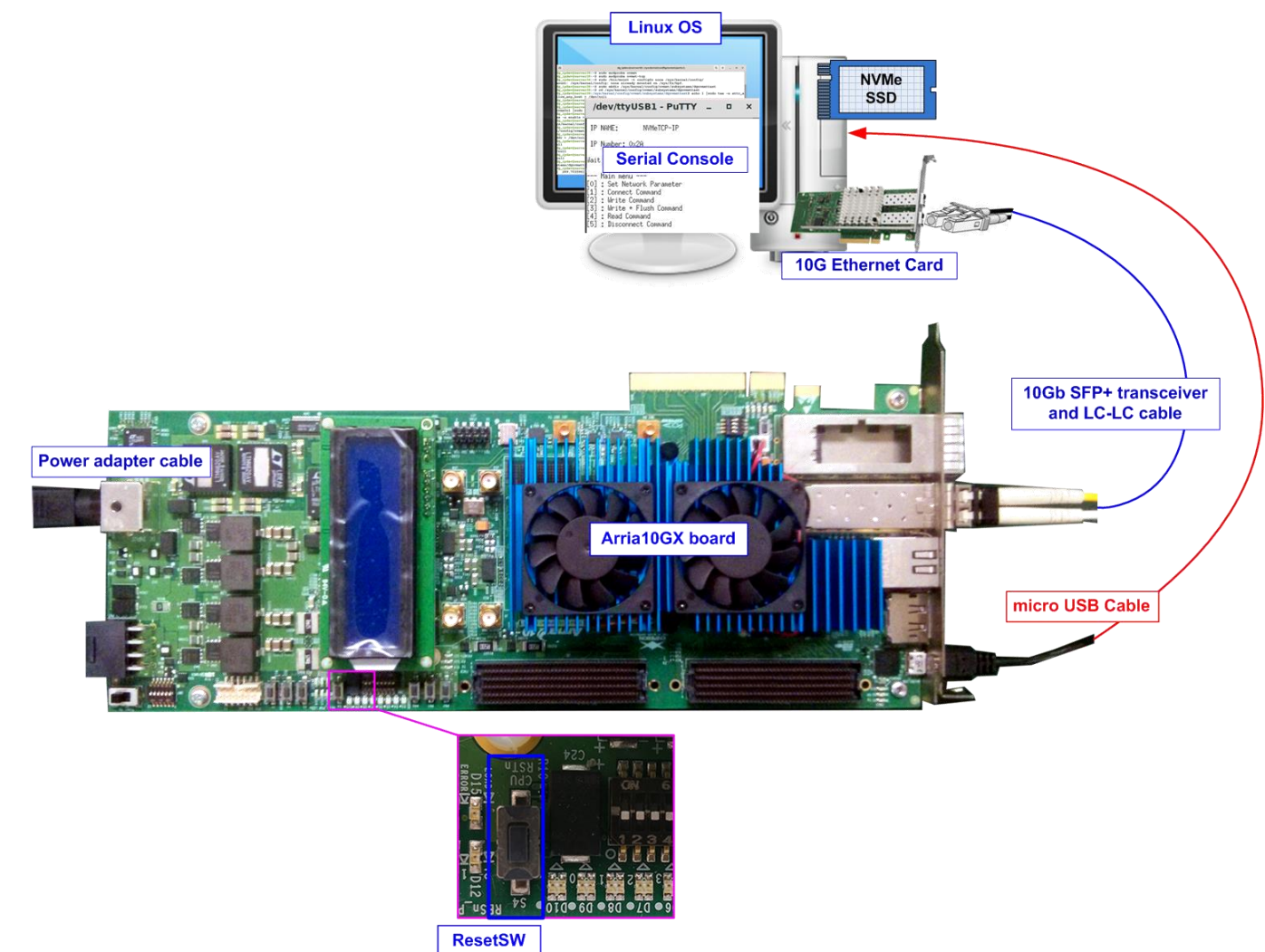

Figure 1-2 NVMeTCP10G-IP demo on Arria10 GX

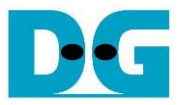

#### 2 Demo setup

This topic describes the details to set up test environment for running the demo.

- 1) Turn off power switch and connect power supply to FPGA board.
- 2) Connect micro USB cable from FPGA board to PC for JTAG programming and JTAG UART

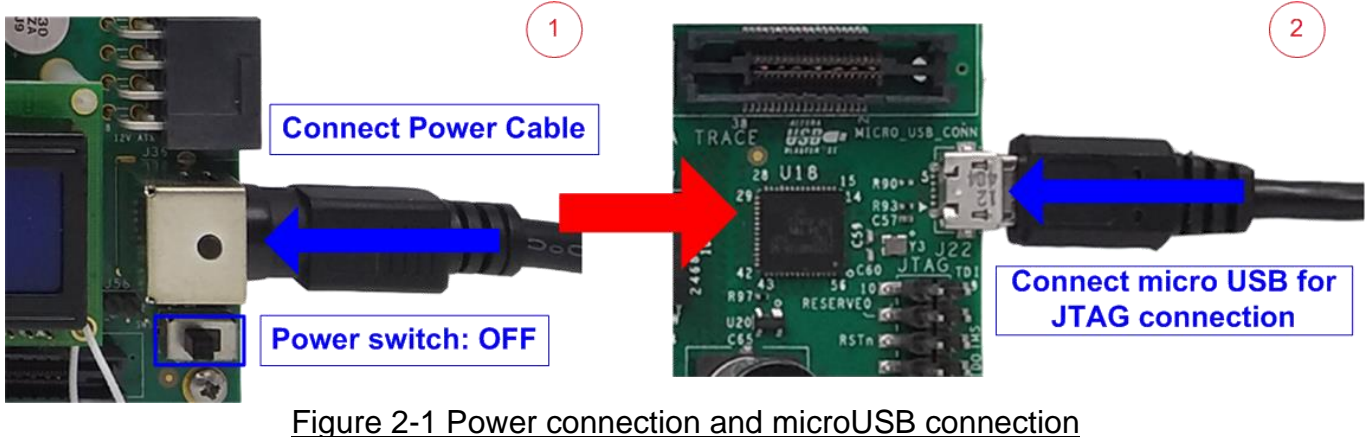

 Connect 10Gb Ethernet cable by asserting 10Gb SFP+ transceiver with LC-LC cable between FPGA board and PC.

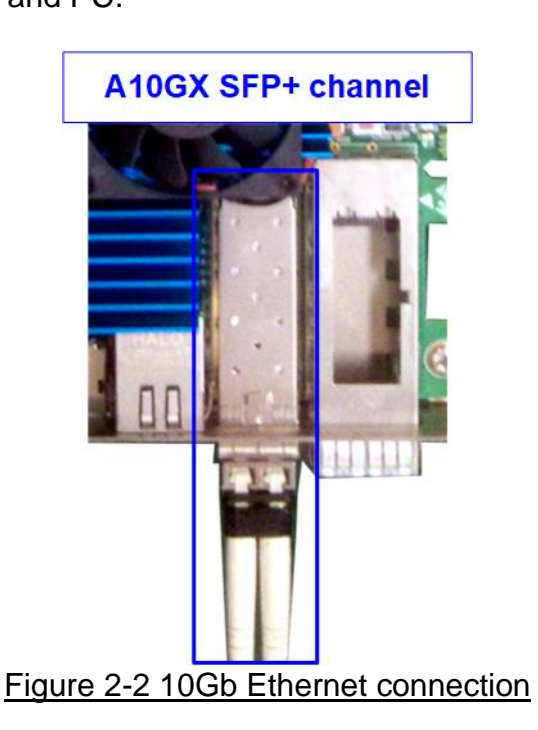

4) Turn on power switch on FPGA board.

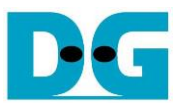

- 5) Open QuartusII Programmer to program FPGA through USB-1 by following step.
  - i. Click "Hardware Setup..." to select USB-BlasterII[USB-1].
  - ii. Click "Auto Detect" and select FPGA number.
  - iii. Select Arria 10 device icon.
  - iv. Click "Change File" button, select SOF file in pop-up window and click "open" button.
  - v. Check "program".
  - vi. Click "Start" button to program FPGA.
  - vii. Wait until Progress status is equal to 100%.

| 🔌 Quartus Prime Programmer Standard Edition - [Cha                                                                                                    | iin1.cdf]*                                                                                                    |                                  |                                                   |              |                       |          |                 |             |                 |          | ×           |
|----------------------------------------------------------------------------------------------------|----------------------------------------------------------------------------------------------------|----------------------------------|---------------------------------------------------|--------------|-----------------------|----------|-----------------|-------------|-----------------|----------|-------------|
| <u>File Edit View Processing Tools Window H</u> e                                                                                                    | elp                                                                                                    |                                  |                                                   |              |                       |          |                 |             | Search altera   | .com     |             |
| • i. Click Hardware Setup -> USB-1                                                                                                    |                                                                                                    |                                  |                                                   |              |                       |          | V               | ii. Wait un | til Progre      | ss = 10  | 0%          |
| Hardware Setup USB-Blasteril [USB-1]                                                                                                    | when available                                                                                                    |                                  | Mode:                                             | JTAG         |                       | •        | Progr           | ess: vii    | 100% (Succ      | cessful) |             |
| vi. Click "Start" button                                                                                                    | Device                                                                                                    | Checksum                         | Usercod                                           | e i          | Program/<br>Configure | Verify   | Blank-<br>Check | Examine     | Security<br>Bit | Erase    | ISP<br>CLAM |
| D:/Demo/NVMeTCP10GIP 10ax11                                                                                                    | 5s2f45i1sg                                                                                                    | 1D3900EA                         | FFFFFFF                                           |              | <b>v</b>              |          |                 |             |                 |          |             |
| Auto Detect ii. Select FPGA number<br>X Delete SM2.                                                                                                    | UZ<br>Z10Z                                                                                                    | 00000000<br>00000000<br>00000000 | <none><br/><none><br/><none></none></none></none> |              |                       |          |                 | am"         |                 |          |             |
| Add File iv. Click "Change File" b<br>VVMeTCP10GIPTest_<br>b<br>Change File                                                                                                    | utton -> Sele<br>uffSize>_ <bo< td=""><td>ect<br/>pardname&gt;</td><td>SOF</td><td></td><td></td><td></td><td></td><td></td><td></td><td></td><td>+</td></bo<> | ect<br>pardname>                 | SOF                                               |              |                       |          |                 |             |                 |          | +           |
| Image: Save File       Image: Save File       Ima |                                                                                                    |                                  | SM2210Z                                           |              |                       | 2210Z    |                 |             |                 |          | E           |
| x<br>₽ Al (2) (▲) (▲) (▼ < <fiter>&gt;</fiter>                                                                                                    |                                                                                                    |                                  |                                                   | <u>F</u> ind |                       | ind Next |                 |             |                 |          |             |
| Type ID Message<br>209061 Ended Programmer oper                                                                                                    | ration at w                                                                                                    | ed Mar 07                        | 16:37:55                                          | 5 2018       | 3                     |          |                 |             |                 |          | +           |
| System (6) Processing                                                                                                    |                                                                                                    |                                  |                                                   |              |                       |          |                 |             |                 |          |             |

#### Figure 2-3 FPGA Programmer

6) Open NiosII command shell and Type "nios2-terminal" to run the console.

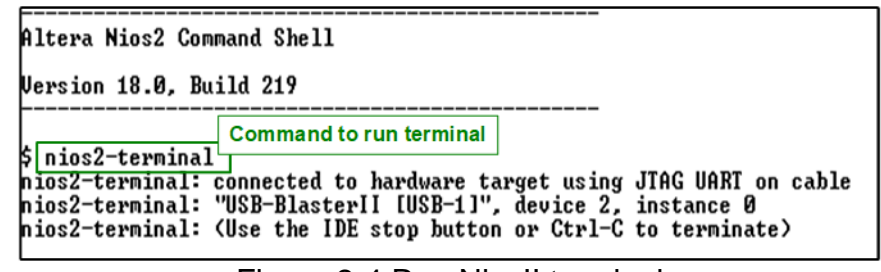

#### Figure 2-4 Run Niosll terminal

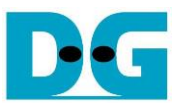

7) After finishing FPGA configuration, welcome message is displayed.

FPGA Console +++ NVMeTCP10G-IP Test design [IPVer = 1.0] +++ > 10G25GEMAC-IP [IPVer = 1.1] Waiting Ethernet linkup --- Main menu ---[0] : Set Network Parameter

Figure 2-5 Welcome screen

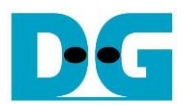

### 3 Revision History

| Revision | Date      | Description             |
|----------|-----------|-------------------------|
| 1.0      | 24-Mar-22 | Initial version release |